# Guidelines for Attending of Electronic Meeting

Shareholders and proxies, who wish to attend the electronic meeting, can proceed with the steps for submitting a request form for attending the electronic meeting as follows:

### Steps for submitting a request form for attending the meeting

1. Shareholders must submit a request form for attending the electronic meeting via the web browser at https://app.inventech.co.th/PL662644R/#/homepage or scan this QR code follow the steps as shown in the picture below.

3

to access the system, and

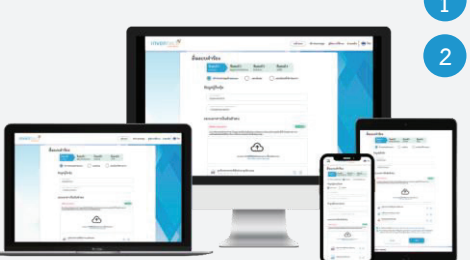

Click URL link or scan QR code from the AGM invitation letter.

Choose a request form and follow 4 steps below.

Step 1 Fill in shareholder' information.

Step 2 Fill in other information for verification.

Step 3 Verify identity via OTP.

Step 4 If transaction is completed, the system will display information again for final verification.

\*\* If you wish to merge multiple users into one account, please use the same email and phone number \*\*

Please wait for an email to confirm and inform of meeting details and password.

2. The system will be available for submitting a request form for attending the electronic meeting on 17 April 2025 from 8.30 a.m. onwards, until the meeting is adjourned.

3. For the meeting system, the shareholders and proxies who wish to access, it will be available for registration on 24 April 2025 from 12.00 p.m. onwards (2 hours before commencing the meeting). The shareholders or proxies must use the provided username and password and follow instruction manual to access the system.

### Appointment of proxy to the Company's director

The shareholders who wish to appoint a Company's director to be your proxy holder, the shareholders must submit a request form for attending the electronic meeting and supporting documents, as well as follow the steps as specified. The shareholders may also deliver the proxy form and supporting documents to the Company by post to the following address, provided that the documents must be delivered to the Company within 21 April 2025.

By e-mail : <u>company secretary@pl.co.th;</u> or

By post : Company Secretary, Phatra Leasing Public Company Limited No. 252/6 Muangthai Phatra Complex 1,

29th Floor, Rachadaphisek Rd., Huaykwang, Bangkok 10320

# If you have any problems with the software, please contact Inventech Call Center

02-931-9137

@inventechconnect

The services will be available during 17 – 24 April 2025 at 08.30 a.m. – 05.30 p.m. (only on working days, except holidays and public holidays)

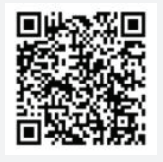

Report a problem @inventechconnect

# Steps for registration for attending the meeting (e-Register) and voting process (e-Voting) Fill out the username and password received from your email or request OTP. Click "Register" button, the system will count votes as a quorum. Click "Join Attendance" button, then click on "Accept" button. Select the agenda that you wish to vote. Click "Vote" button. Click a voting button as you wish. The system will display status of your latest vote.

To cancel the latest vote, please click "Cancel Latest Vote" button (this means that your most recent vote will be equal abstention, or your vote will be calculated with other votes in such agenda). The shareholders can change your vote in any agenda before the system closes for voting in such agenda.

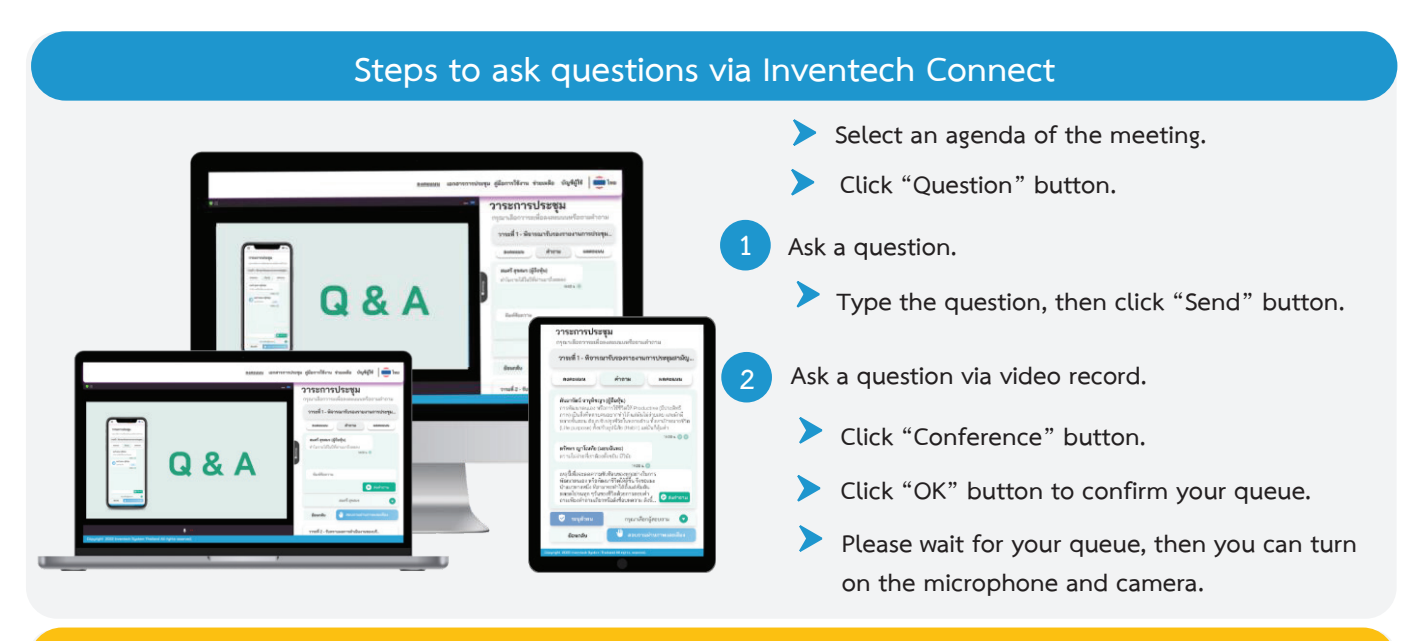

# How to use Inventech Connect

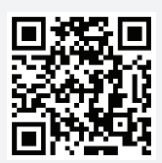

User Manual of Inventech Connect Systems

\* Note: Operation of the electronic meeting and Inventech Connect systems depends on the supporting internet system of the shareholders or proxies, including equipment and/or program of devices or equipment. Please use the devices, equipment and/or program as follows:

1. Recommended Internet speed

- High Definition Video: Internet speed should be at 2.5 Mbps (recommended).
- High Quality Video: Internet speed should be at 1.0 Mbps.
- Standard Quality Video: internet speed should be at 0.5 Mbps.
- 2. Practicable equipment.
  - Smartphone/tablet that uses IOS or android OS.
  - PC/laptop that use Windows or Mac OS.
- 3. Internet Browser: Chrome (recommended) / Safari / Microsoft Edge \*\* The system does not support Internet Explorer.

# Flowchart for registration and meeting attendance

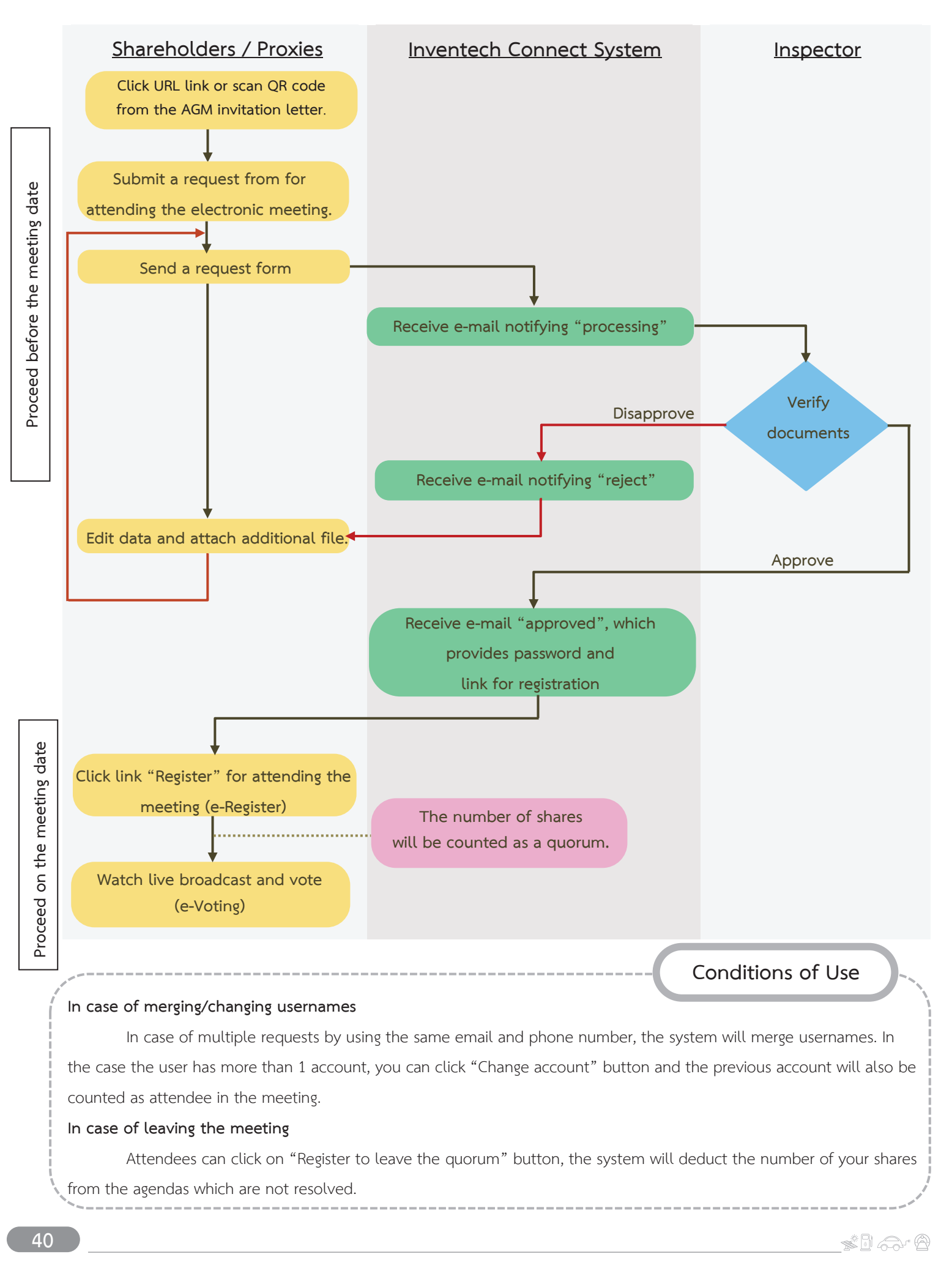